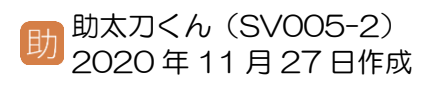

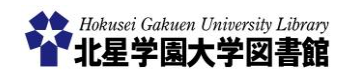

## VPN 接続(macOS 編) ~ 学外から学内専用 DB を利用する

## 1) VPN 接続とは?

■ VPN 接続とは、**学内専用データベース**を学外からも利用できるようにする仕組みです。

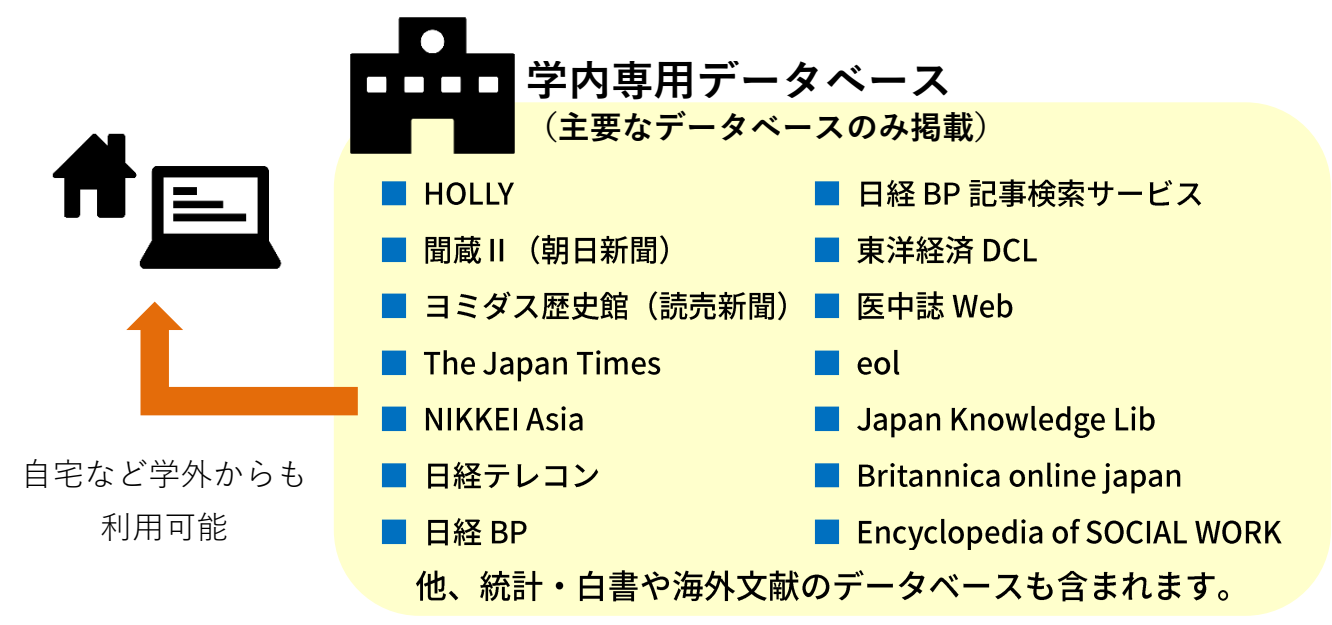

## 2) VPN 接続における注意点

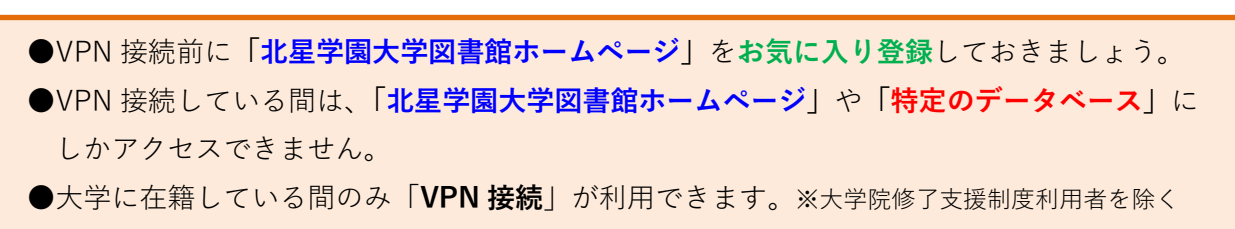

- ●証明書やソフトウェアのインストールは全て「管理者権限」を有するアカウントで行います。
- ●学外からの接続を完全に保証するものではありません。
- ●アンインストールする場合は、再度「GlobalProtect.pkg」をダウンロードした上、起動して 「UninstallGlobalProtect」のみにチェックを入れ、アンインストール作業を行います。

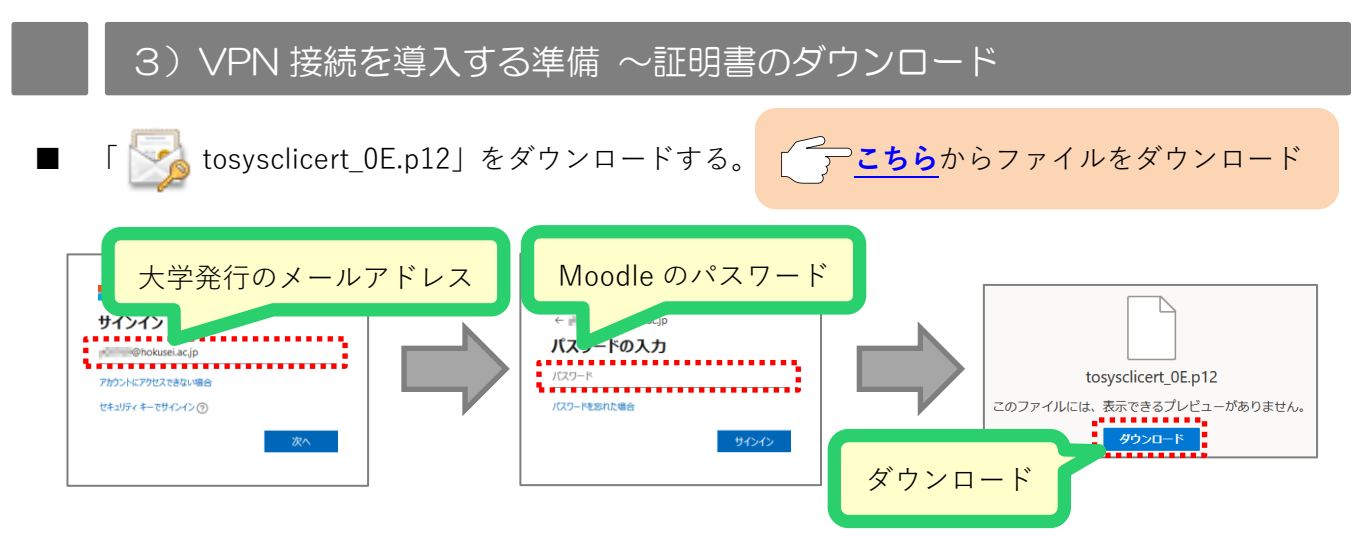

| ダウンロードした「 🌄 tosysclicert_0E.p12」を開く         | 🔞 パスワード                                                                                       |
|---------------------------------------------|-----------------------------------------------------------------------------------------------|
| 開く<br>どる種類のファイルは常に崩く<br>Finder で表示<br>キャンセル | 8K5LdGTxY2H<br>"tosysclicert_0E.p12"のパスワードを入力してください<br>パスワード:<br>パスワード:<br>パスワード:<br>オャンセル 0K |
| 1.「 <mark>開く</mark> 」を選択する。                 | 1.「 <b>パスワード</b> 」を入力し「 <b>OK</b> 」                                                           |
| ※画面は「Google Chrome」の例です。                    | 押す。<br>※インストール完了画面は出ません                                                                       |

┃ 証明書がインストールされたことを確認する

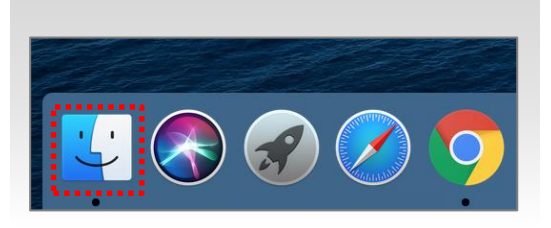

1. Dock にある「**Finder**」を開く。

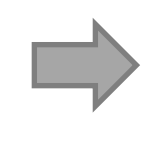

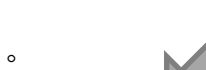

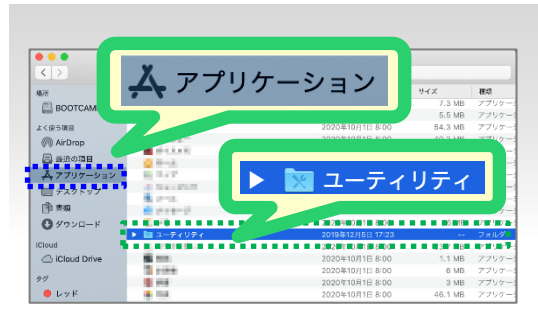

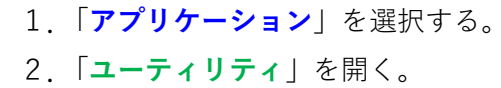

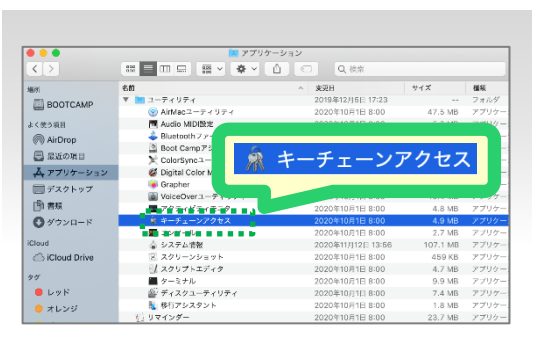

1.「**キーチェーンアクセス**」を開く。

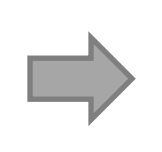

| 5 11 V<br>0942            | Singham tosysolicert                                                                                                    |                                                     |                        |          |  |
|---------------------------|----------------------------------------------------------------------------------------------------|-----------------------------------------------------|------------------------|----------|--|
| ローカル和日<br>システム<br>システムルート | 0 Traine-cd7 540                                                                                                    | 12年11月8日19月17日日本日本日本日本日本日本日本日本日本日本日本日本日本日本日本日本日本日本日 |                        |          |  |
|                           | AT                                                                                                    | ~ 52M                                               | 118 LIS                | 8-9-1-1- |  |
|                           | 100 Tel: 100 Tel: 100                                                                                                    | 100                                                 | ABARTAR DODDA          | 10117    |  |
|                           | A MARKET COMP                                                                                                    |                                                     | Description of Street  | 0000     |  |
|                           | a la seconda a                                                                                                    |                                                     | CONTRACTOR AND INCOME. | 10010    |  |
|                           |                                                                                                    |                                                     | And shares the state   | 10712    |  |
|                           | Interviewe (1998) (1998) (1 | 1.938                                               | 2030/06/21 16:38:02    | 3//12    |  |
| 201<br>9                  |                                                                                                    | osysclice                                           | rt                     |          |  |
| Dit.                      |                                                                                                    |                                                     |                        |          |  |

- 「tosysclicert」の表示があることを 確認する。
- 2. 左上の「×」を押して「Finder」
  を閉じる。

. .

■ ブラウザから「https://192.51.195.245/」にアクセスし「GlobalProtect. pkg」をダウンロードする

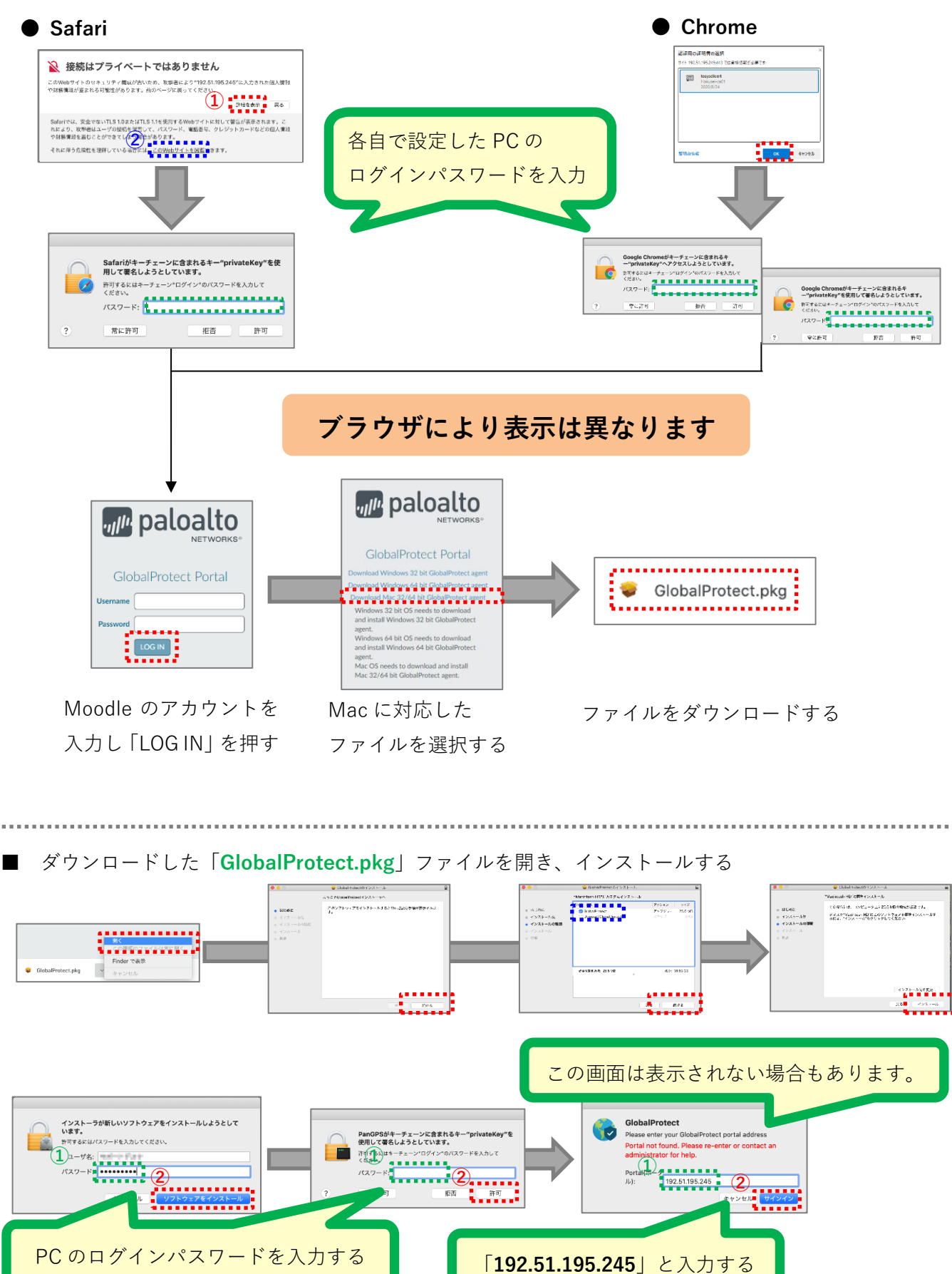

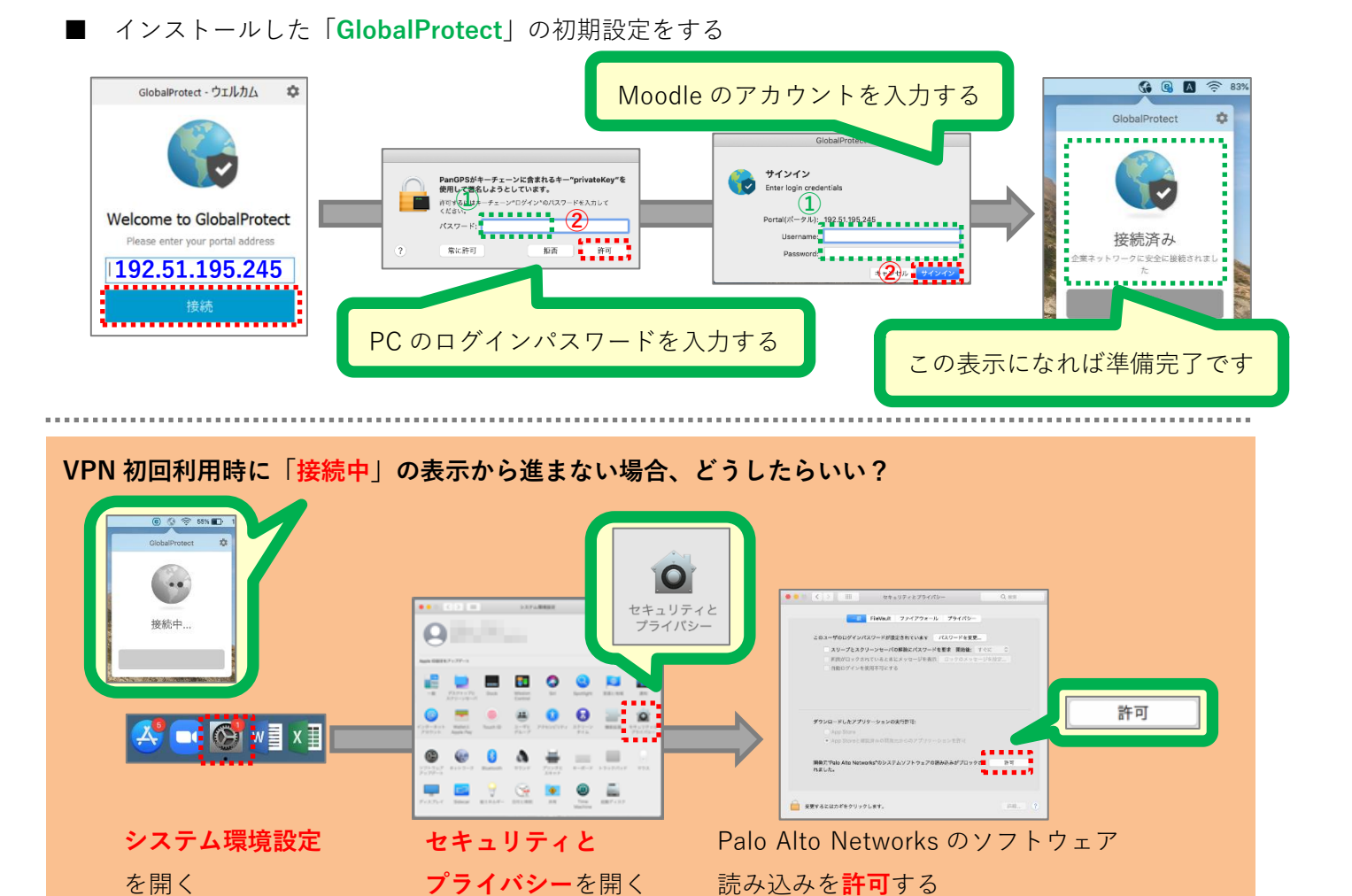

## 6) VPN 接続方法② ~2 回目以降の起動方法

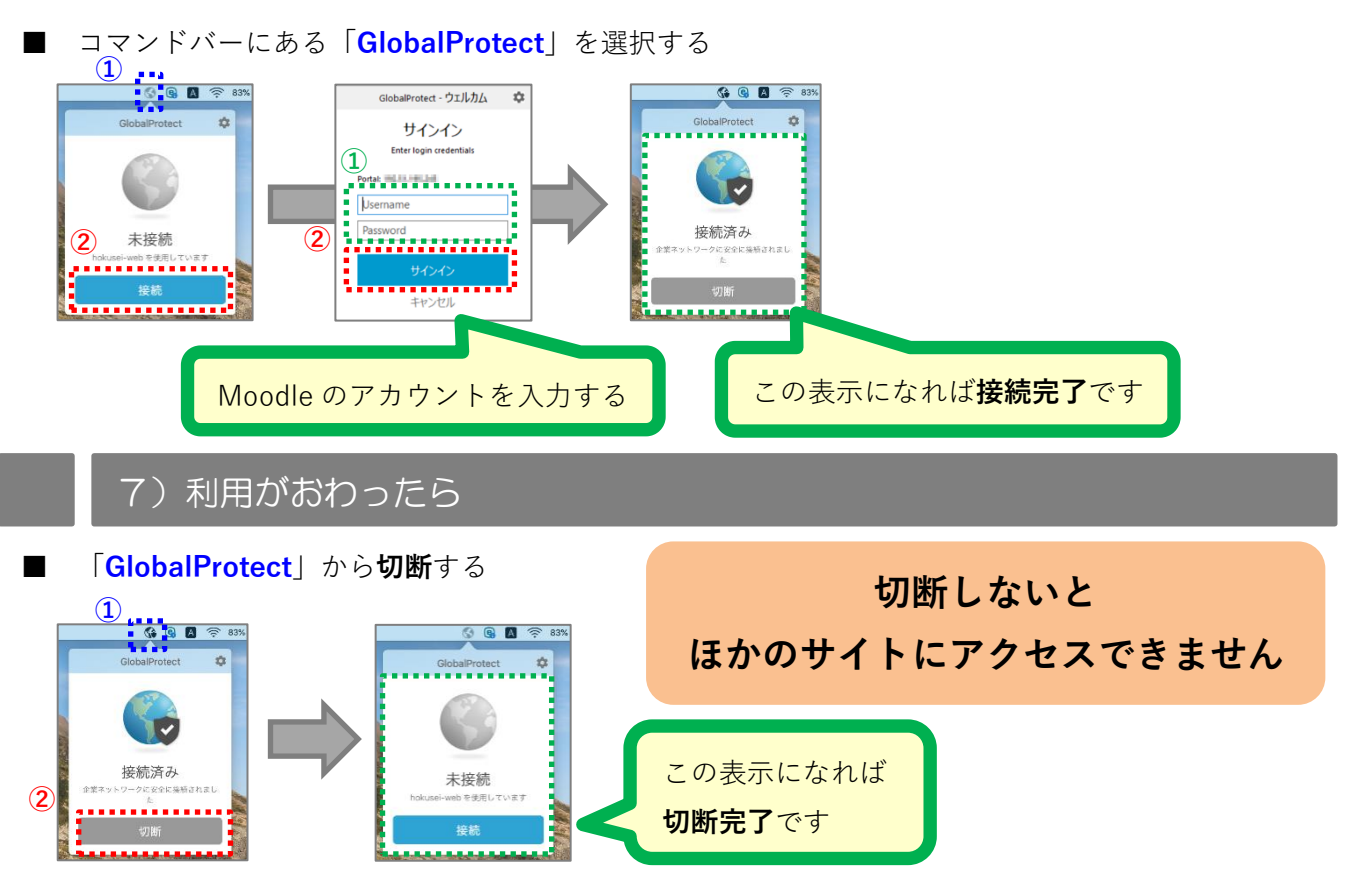